# Konfigurieren der ISE für die Integration mit einem LDAP-Server

## Inhalt

Einleitung Voraussetzungen Anforderungen Verwendete Komponenten Hintergrundinformationen Konfigurieren Netzwerkdiagramm OpenLDAP konfigurieren Integration von OpenLDAP in die ISE Konfigurieren des WLC Konfigurieren von EAP-GTC Überprüfung Fehlerbehebung

## Einleitung

In diesem Dokument wird beschrieben, wie Sie eine Cisco Identity Services Engine (ISE) für die Integration mit einem Cisco LDAP-Server konfigurieren.

## Voraussetzungen

#### Anforderungen

Es gibt keine spezifischen Anforderungen für dieses Dokument.

#### Verwendete Komponenten

Die in diesem Dokument enthaltenen Informationen basieren auf den folgenden Software- und Hardwareversionen:

- Cisco ISE Version 1.3 mit Patch 2
- Microsoft Windows Version 7 x64 mit installiertem OpenLDAP
- Cisco Wireless LAN Controller (WLC) Version 8.0.100.0
- Cisco AnyConnect Version 3.1 für Microsoft Windows
- Profileditor für Cisco Network Access Manager

**Hinweis**: Dieses Dokument gilt für Einrichtungen, die LDAP als externe Identitätsquelle für die ISE-Authentifizierung und -Autorisierung verwenden. Die Informationen in diesem Dokument beziehen sich auf Geräte in einer speziell eingerichteten Testumgebung. Alle Geräte, die in diesem Dokument benutzt wurden, begannen mit einer gelöschten (Nichterfüllungs) Konfiguration. Wenn Ihr Netzwerk in Betrieb ist, stellen Sie sicher, dass Sie die möglichen Auswirkungen aller Befehle kennen.

## Hintergrundinformationen

Diese Authentifizierungsmethoden werden von LDAP unterstützt:

- Extensible Authentication Protocol Generic Token Card (EAP-GTC)
- Extensible Authentication Protocol Transport Layer Security (EAP-TLS)
- Protected Extensible Authentication Protocol Transport Layer Security (PEAP-TLS)

### Konfigurieren

In diesem Abschnitt wird beschrieben, wie Sie die Netzwerkgeräte konfigurieren und die ISE in einen LDAP-Server integrieren.

#### Netzwerkdiagramm

In diesem Konfigurationsbeispiel verwendet der Endpunkt einen Wireless-Adapter, um eine Verbindung mit dem Wireless-Netzwerk herzustellen.

Das Wireless LAN (WLAN) auf dem WLC wird so konfiguriert, dass die Benutzer über die ISE authentifiziert werden. Auf der ISE wird LDAP als externer Identitätsspeicher konfiguriert.

Dieses Bild zeigt die Netzwerktopologie, die verwendet wird:

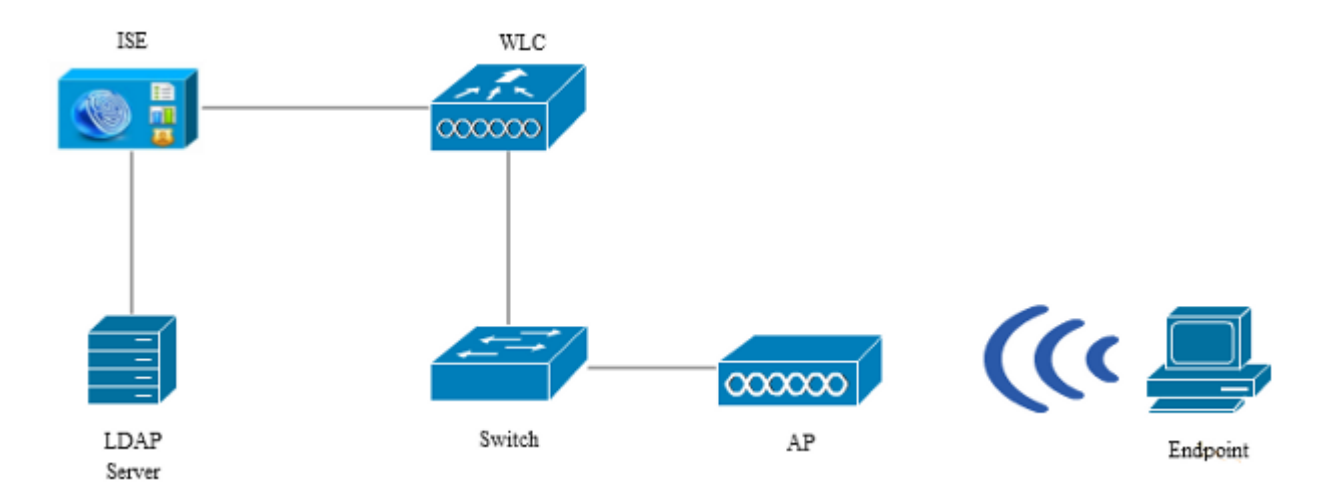

#### **OpenLDAP** konfigurieren

Die Installation von OpenLDAP für Microsoft Windows erfolgt über die GUI und ist einfach. Der Standardspeicherort ist **C: > OpenLDAP**. Nach der Installation sollte das folgende Verzeichnis angezeigt werden:

| Name                  | Date modified      | Туре               | Size     |
|-----------------------|--------------------|--------------------|----------|
| BDBTools              | 6/3/2015 5:06 PM   | File folder        |          |
| ClientTools           | 6/3/2015 5:06 PM   | File folder        |          |
| 🌗 data                | 6/4/2015 9:09 PM   | File folder        |          |
| 🌗 Idifdata            | 6/4/2015 11:03 AM  | File folder        |          |
| 퉬 Readme              | 6/3/2015 5:06 PM   | File folder        |          |
| 퉬 replica             | 6/3/2015 5:06 PM   | File folder        |          |
| 퉬 run                 | 6/4/2015 9:09 PM   | File folder        |          |
| 퉬 schema              | 6/3/2015 5:06 PM   | File folder        |          |
| 🐌 secure              | 6/3/2015 5:06 PM   | File folder        |          |
| 🐌 SQL                 | 6/3/2015 5:06 PM   | File folder        |          |
| 퉬 ucdata              | 6/3/2015 5:06 PM   | File folder        |          |
| 🚳 4758cca.dll         | 2/22/2015 5:59 PM  | Application extens | 18 KB    |
| 🚳 aep.dll             | 2/22/2015 5:59 PM  | Application extens | 15 KB    |
| 🚳 atalla.dll          | 2/22/2015 5:59 PM  | Application extens | 13 KB    |
| 🚳 capi.dll            | 2/22/2015 5:59 PM  | Application extens | 29 KB    |
| 🚳 chil.dll            | 2/22/2015 5:59 PM  | Application extens | 21 KB    |
| 🚳 cswift.dll          | 2/22/2015 5:59 PM  | Application extens | 20 KB    |
| 🚳 gmp.dll             | 2/22/2015 5:59 PM  | Application extens | 6 KB     |
| 🚳 gost.dll            | 2/22/2015 5:59 PM  | Application extens | 76 KB    |
| 🚳 hs_regex.dll        | 5/11/2015 10:58 PM | Application extens | 38 KB    |
| InstallService.Action | 5/11/2015 10:59 PM | ACTION File        | 81 KB    |
| 💼 krb5.ini            | 6/3/2015 5:06 PM   | Configuration sett | 1 KB     |
| 🚳 libeay32.dll        | 2/22/2015 5:59 PM  | Application extens | 1,545 KB |
| 🚳 libsasl.dll         | 2/5/2015 9:40 PM   | Application extens | 252 KB   |
| maxcrc.ldif           | 2/5/2015 9:40 PM   | LDIF File          | 1 KB     |
| 🚳 nuron.dll           | 2/22/2015 5:59 PM  | Application extens | 11 KB    |
| 🚳 padlock.dll         | 2/22/2015 5:59 PM  | Application extens | 7 KB     |
| slapacl.exe           | 5/11/2015 10:59 PM | Application        | 3,711 KB |

Beachten Sie insbesondere zwei Verzeichnisse:

- **ClientTools** Dieses Verzeichnis enthält eine Reihe von Binärdateien, die zum Bearbeiten der LDAP-Datenbank verwendet werden.
- ldifdata Dies ist der Speicherort, an dem Sie die Dateien mit LDAP-Objekten speichern sollten.

Fügen Sie diese Struktur der LDAP-Datenbank hinzu:

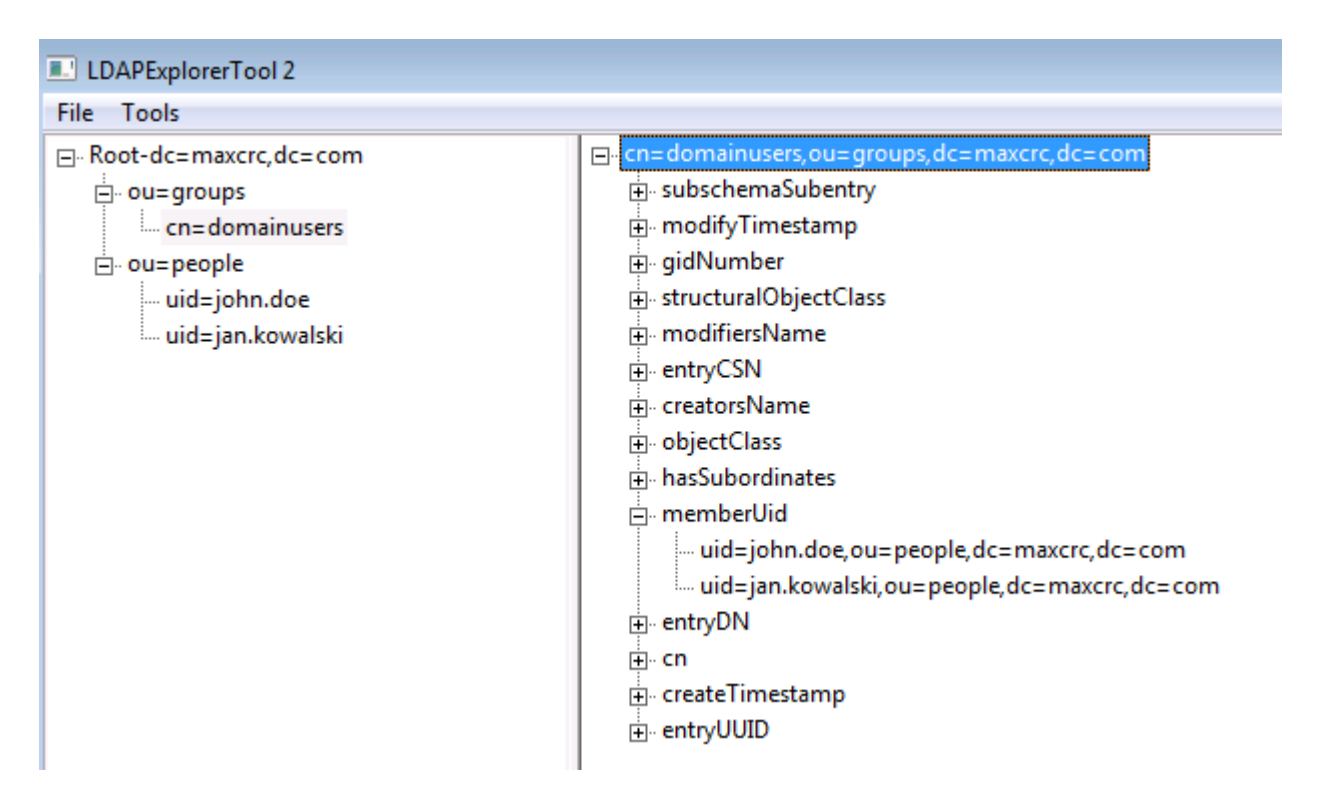

Unter dem *Stammverzeichnis* müssen Sie zwei Organisationseinheiten (OUs) konfigurieren. Die *OU=groups*-OU sollte eine untergeordnete Gruppe aufweisen (in diesem Beispiel **cn=domainusers**).

Die OU=people OU definiert die beiden Benutzerkonten, die zur Gruppe cn=domainusers gehören.

Um die Datenbank zu füllen, müssen Sie zuerst die *ldif*-Datei erstellen. Die zuvor erwähnte Struktur wurde aus dieser Datei erstellt:

dn: ou=groups,dc=maxcrc,dc=com changetype: add ou: groups description: All groups in organisation objectclass: organizationalunit dn: ou=people,dc=maxcrc,dc=com changetype: add ou: people description: All people in organisation objectclass: organizationalunit dn: uid=john.doe,ou=people,dc=maxcrc,dc=com changetype: add objectClass: top objectClass: person objectClass: organizationalPerson objectClass: inetOrgPerson uid: john.doe givenName: John sn: Doe cn: John Doe mail: john.doe@example.com userPassword: password

dn: uid=jan.kowalski,ou=people,dc=maxcrc,dc=com
changetype: add

objectClass: top objectClass: person objectClass: organizationalPerson objectClass: inetOrgPerson uid: jan.kowalski givenName: Jan sn: Kowalski cn: Jan Kowalski mail: jan.kowalski@example.com userPassword: password dn: cn=domainusers,ou=groups,dc=maxcrc,dc=com changetype: add objectClass: top objectClass: posixGroup gidNumber: 678 memberUid: uid=john.doe,ou=people,dc=maxcrc,dc=com memberUid: uid=jan.kowalski,ou=people,dc=maxcrc,dc=com

Um die Objekte zur LDAP-Datenbank hinzuzufügen, verwenden Sie die Binärdatei Idapchange:

C:\OpenLDAP\ClientTools>ldapmodify.exe -a -x -h localhost -p 389 -D "cn=Manager, dc=maxcrc,dc=com" -w secret -f C:\OpenLDAP\ldifdata\test.ldif ldap\_connect\_to\_host: TCP localhost:389 ldap\_new\_socket: 496 ldap\_connect\_to\_host: Trying ::1 389 ldap\_pvt\_connect: fd: 496 tm: -1 async: 0 attempting to connect: connect success adding new entry "ou=groups,dc=maxcrc,dc=com" adding new entry "ou=people,dc=maxcrc,dc=com" adding new entry "uid=john.doe,ou=people,dc=maxcrc,dc=com" adding new entry "uid=jan.kowalski,ou=people,dc=maxcrc,dc=com"

#### Integration von OpenLDAP in die ISE

Verwenden Sie die Informationen, die in den Abbildern in diesem Abschnitt bereitgestellt werden, um LDAP als externen Identitätsspeicher auf der ISE zu konfigurieren.

| ahah                                                          |                                                                                                    | License Warning            |
|---------------------------------------------------------------|----------------------------------------------------------------------------------------------------|----------------------------|
| cisco Identity Services Engine                                | Administration I▼ Policy I▼ Guest Access I▼ Administration I▼                                                              |                            |
| 🔆 System 🛛 🥵 Identity Management                              | Network Resources 🛛 R Device Portal Management 🕞 pxGrid Services 🙀 Feed Service                                            | Le pxGrid Identity Mapping |
| Mentities Groups External Identity So                         | arces Identity Source Sequences Settings                                                                                   |                            |
| External Identity Sources                                     | LDAP Identity Sources List > LDAP_EXAMPLE LDAP Identity Source General Connection Directory Organization Groups Attributes |                            |
| Active Directory  CDAP  LDAP  LDAP  LDAP_CXAMPLE  ACDUS Token | * Name LDAP_EXAMPLE                                                                                                    |                            |
| <ul> <li>RSA SecurID</li> </ul>                               | Schema Custom     T                                                                                                    |                            |
|                                                               | * Subject Objectclass netOrgPerson * Group Objectclass poskGroup                                                           |                            |
|                                                               | * Subject Name Attribute uid * Group Map Attribute memberUid                                                               |                            |
|                                                               | Certificate Attribute userCertificate                                                                                      |                            |
|                                                               | O Subject Objects Contain Reference Te Groups                                                                              |                            |
|                                                               | Group Objects Contain Reference To Subjects                                                                                |                            |
|                                                               | Subjects in Groups Are Stored in Member Attribute As Distinguished Name                                                    | T                          |
|                                                               | Save Reset                                                                                                    |                            |

Sie können diese Attribute auf der Registerkarte Allgemein konfigurieren:

- **Subject ObjectClass** (Betreff-Objektklasse): Dieses Feld entspricht der Objektklasse der Benutzerkonten in der *ldif*-Datei. Verwenden Sie gemäß der LDAP-Konfiguration eine dieser vier Klassen:
  - Oben
  - Person
  - Organisatorische Person
  - InetOrgPerson
- **Betreffnamenattribut** Dies ist das Attribut, das vom LDAP abgerufen wird, wenn die ISE abfragt, ob ein bestimmter Benutzername in einer Datenbank enthalten ist. In diesem Szenario müssen Sie **john.doe** oder **jan.kowalski** als Benutzernamen auf dem Endpunkt verwenden.
- Group ObjectClass (Gruppenobjektklasse) Dieses Feld entspricht der Objektklasse für eine Gruppe in der *ldif*-Datei. In diesem Szenario ist die Objektklasse für die Gruppe *cn=domainusers* **posixGroup**.
- **Gruppenzuordnungsattribut** Dieses Attribut definiert, wie die Benutzer den Gruppen zugeordnet werden. Unter der Gruppe *cn=domainusers* in der Datei *ldif* sehen Sie zwei *memberUid*-Attribute, die den Benutzern entsprechen.

Die ISE bietet auch einige vorkonfigurierte Schemas (Microsoft Active Directory, Sun, Novell):

| cisco Identity Services Engine                          | Home Operations      Policy     Guest Access     Administration                                                                                                    | License Warning A                                           |
|---------------------------------------------------------|----------------------------------------------------------------------------------------------------|-------------------------------------------------------------|
| 🔆 System 🦉 Identity Management                          | Network Resources 🛃 Device Portal Management 🔂 pxGrid Services 🗔 Feed Service                                                                                       | ±∰ pxGrid Identity Mapping                                  |
| Identities Groups External Identity So                  | Inces Identity Source Sequences Settings                                                                                                    |                                                             |
| External Identity Sources                               | LDAP Identity Source: Ust > LDAP_CXAMPLE           LDAP Identity Source:         Operation         Operation         Operation         Operation         Attributes |                                                             |
| Certificate Authentication Profile     Active Directory | Primary Server                                                                                                    | Secondary 5                                                 |
| ■ ADAP EXAMPLE                                          |                                                                                                    | Enable Se                                                   |
| <ul> <li>RADOUS Token</li> </ul>                        | * Hostname/IP 10.61.106.242                                                                                                    | Hostname/IP                                                 |
| RSA Securation                                          | * Port 389                                                                                                    | Port 389                                                    |
|                                                         | Access Anonymous Access<br>Authenticated Access<br>Admin DN * Con=Manager, dc=maxorc, dc=com<br>Password *                                                          | Access  Anonymo Authentic Admin DN Password                 |
|                                                         | Secure Authentication 🗌 Enable Secure Authentication                                                                                                    | Secure Authentication 🗌 Enable Se                           |
|                                                         | Root CA Certificate Services Endpoint *                                                                                                    | Root CA Certificate Se                                      |
|                                                         | * Server Timeout 10 ①Seconds<br>* Max. Admin Connections 20 ② ③ ② Ma                                                                                                | Server Timeout 10<br>c. Admin Connections 20<br>Test Bind t |
|                                                         | Seve Reset                                                                                                    |                                                             |
|                                                         |                                                                                                    |                                                             |

Nachdem Sie die richtige IP-Adresse und den richtigen Domänennamen festgelegt haben, können Sie die *Testbindung* an den Server durchführen. An dieser Stelle rufen Sie keine Themen oder Gruppen ab, da die Suchbasis noch nicht konfiguriert ist.

Konfigurieren Sie auf der nächsten Registerkarte die Suchbasis für Betreff/Gruppe. Dies ist der *Verknüpfungspunkt* für die ISE mit dem LDAP. Sie können nur Themen und Gruppen abrufen, die untergeordnete Elemente Ihres Verbindungspunkts sind.

In diesem Szenario werden die Subjekte aus der OU=people und die Gruppen aus der OU=groups abgerufen:

| abab                                  |                                                                                                    | License Warning 🛕          |
|---------------------------------------|----------------------------------------------------------------------------------------------------|----------------------------|
| CISCO Identity Services Engine        | Mome Operations I▼ Policy I▼ Guest Access I▼ Administration I▼                                                                                                    |                            |
| 🔆 System 🛛 💆 Identity Management      | 🖀 Network Resources 🛛 🛃 Device Portal Management 🛛 🔯 pxGrid Services 🖉 Feed Service                                                                                                    | Le pxGrid Identity Mapping |
| Identities Groups External Identity S | urces Identity Source Sequences Settings                                                                                                    |                            |
| External Identity Sources             | LDAP Identity Sources Let > LDAP_EXAMPLE         LDAP Identity Source         General       Connection         Directory Organization       Groups         Attributes         * Subject Search Base       ou=poople,dc=mexcrc,dc=com         * Group Search Base       ou=groups,dc=mexcrc,dc=com         * Search for MAC Address in Format       xxx xx xx xx xx xx xx |                            |
|                                       | Strip end of subject name up to the fast occurrence of the separator Strip end of subject name from the first occurrence of the separator                                                                                                    |                            |

Auf der Registerkarte Gruppen können Sie die Gruppen aus dem LDAP auf der ISE importieren:

| cisco Identity Services Engine                                                                                                    | Hume Operations * Poky * Guest Acces * Administration *                                                                                                    | Set    |
|----------------------------------------------------------------------------------------------------|----------------------------------------------------------------------------------------------------|--------|
| Honor Coups Determine States                                                                                                    | Network Resources 💽 Device Fortal Management 🔤 poOrd Services 🔤 Feed Service 🍂 poOrd Service Repuing                                                                                                    |        |
| External Identity Sources           Image: Sources         Image: Sources           Image: Sources         Image: Sources           Image | LDMP Menthy Source LDMP_COMPLE<br>LDAP MentBy Source<br>General Connection Directory Organization Groups Attributes<br>/ Edit -+Adi - XDeles Group                                                                                                    |        |
| <ul> <li>LOAP_SKAMPUS</li> <li>AvOUS Toten</li> <li>RSA Securit0</li> </ul>                                                                                                    | Select Directory Groups         This datagis used to select groups from the Directory. Click Retireve Groups. to read directory.         Filte: *       *         *       *         •       *         •       *         •       *         •       *         •       *         •       *         •       * | ×      |
| 0.00                                                                                                    |                                                                                                    | Gancel |

### Konfigurieren des WLC

Verwenden Sie die Informationen in diesen Images, um den WLC für die 802.1x-Authentifizierung zu konfigurieren:

| սիսիս<br>cisco | MONITOR WLANS                   |              | WIRELESS     | SECURITY | MANAGEMENT | COMMANDS | HELP | EEEDBACK |
|----------------|---------------------------------|--------------|--------------|----------|------------|----------|------|----------|
| WLANs          | WLANs > Edit 'p                 | iborowi_byod | ľ            |          |            |          |      |          |
| WLANs          | General Secu                    | rity QoS     | Policy-Mappi | ng Advan | iced       |          |      |          |
| Advanced       | Layer 2 Lay                     | er 3 AAA Se  | rvers        |          |            |          |      |          |
|                | Layer 2 Security                | WPA+WPA2     | -            |          |            |          |      |          |
|                | Fast Transition Fast Transition |              |              |          |            |          |      |          |
|                | PMF<br>WPA+WPA2 Para            | Disab        | led 🔻        |          |            |          |      |          |
|                | WPA Policy<br>WPA2 Policy-AE    | s V          |              |          |            |          |      |          |
|                | Authentication Key Management   |              |              |          |            |          |      |          |
|                | 802.1X                          | 🗹 Enable     |              |          |            |          |      |          |

| uluilu<br>cisco                                                                                                    | MONITOR WL  | ANS <u>C</u> ONTROLLER W <u>I</u> R | ELESS <u>S</u> ECURITY M <u>A</u> NAGEME     | NT C <u>o</u> mmands he <u>l</u> p <u>e</u> eedback |
|----------------------------------------------------------------------------------------------------|-------------|-------------------------------------|----------------------------------------------|-----------------------------------------------------|
| WLANs                                                                                                    | WLANs > Edi | t 'piborowi_byod'                   |                                              |                                                     |
| WLANs WLANs Advanced                                                                                                    | General S   | Security QoS Polic                  | y-Mapping Advanced                           |                                                     |
| Select AAA servers below to override use of default servers on this WLAI<br>Radius Servers<br>Radius Server Overwrite interface Enabled<br>Authentication Servers Accounting Servers |             |                                     |                                              | EAP Parameters                                      |
|                                                                                                    | Server 1    | P:10.62.145.51, Port:1812           | ✓ Enabled     ✓ IP:10.62.145.51, Port:1813 ▼ | Enable                                              |
|                                                                                                    | Server 2    | None                                | ▼ None ▼                                     |                                                     |
|                                                                                                    | Server 3    | None                                | ▼ None ▼                                     |                                                     |
|                                                                                                    | Server 4    | None                                | ▼ None ▼                                     |                                                     |
|                                                                                                    | Server 5    | None                                | ▼ None ▼                                     |                                                     |
|                                                                                                    | Server 6    | None                                | × None ×                                     |                                                     |

| cisco           | MONITOR WLANS CONTROLLER WIRELESS SECURITY MANAGEME                                                                                                    | NT C <u>o</u> mmands he <u>l</u> p <u>f</u> eedback |
|-----------------|----------------------------------------------------------------------------------------------------|-----------------------------------------------------|
| WLANs           | WLANs > Edit 'piborowi_byod'                                                                                                    |                                                     |
| WLANs     WLANs | General Security QoS Policy-Mapping Advanced                                                                                                    |                                                     |
| ▶ Advanced      | Layer 2       Layer 3       AAA Servers         Select AAA servers below to override use of default servers on this WL         Radius Servers         Radius Server Overwrite interface       Enabled         Authentication Servers         Ø Enabled       Ø Enabled         Server 1       IP:10.62.145.51, Port:1812 •         IP:10.62.145.51, Port:1812 •       IP:10.62.145.51, Port:1813 •         Server 2       None       •         Server 3       None       •         Server 4       None       •         Server 5       None       •         Server 6       None       • | AN<br>EAP Parameters<br>Enable                      |

#### **Konfigurieren von EAP-GTC**

Eine der unterstützten Authentifizierungsmethoden für LDAP ist EAP-GTC. Die Funktion ist in Cisco AnyConnect verfügbar, Sie müssen jedoch den Network Access Manager Profile Editor installieren, um das Profil richtig zu konfigurieren.

Sie müssen auch die Konfiguration des Network Access Manager bearbeiten, die sich (standardmäßig) hier befindet:

# C: > ProgramData > Cisco > Cisco AnyConnect Secure Mobility Client > Network Access Manager > System > configuration.xml-Datei

Verwenden Sie die Informationen in diesen Images, um EAP-GTC auf dem Endpunkt zu konfigurieren:

| AnyConnect Profile Editor - N                                                                 | Network Access Manager                                                                                                    |                                                                                                    |                                                                             |
|-----------------------------------------------------------------------------------------------|----------------------------------------------------------------------------------------------------|----------------------------------------------------------------------------------------------------|-----------------------------------------------------------------------------|
| Network Access Manager     Gient Policy                                                       | Networks<br>Profile:ility Client\Net                                                                                                    | work Access Manager\system\configuration.xml                                                                                                    |                                                                             |
| Network Access Manager<br>Client Polcy<br>Authentication Policy<br>Networks<br>Network Groups | Profile:ility Client\Net<br>Name:<br>Group Membership<br>In group:<br>In all groups (Global)<br>Choose Your Network Media<br>Wired (802.3) Network<br>Select a wired network if<br>with a traditional etherne<br>Wi-Fi (wireless) Network<br>Select a WiFi network if t<br>via a wireless radio come<br>SSID (max 32 chars): | work Access Manager\system\configuration.xml         eap_gtc         Local networks         the endstations will be connecting to the network         et cable.         the endstations will be connecting to the network         ection to an Access Point.         plorowi_byod         Hidden Network         Corporate Network | Media Type<br>Security Level<br>Connection Type<br>User Auth<br>Credentials |
|                                                                                               | Common Settings<br>Script or application on each us<br>Connection Timeout                                                                                                    | er's machine to run when connected.  Browse Local Machine  40 seconds Next Cancel                                                                                                    |                                                                             |

| 🚰 AnyConnect Profile Editor - N                                                                                              | letwork Access Manager                                                                                                    |                                                                             |
|----------------------------------------------------------------------------------------------------|----------------------------------------------------------------------------------------------------|-----------------------------------------------------------------------------|
| File Help                                                                                                    |                                                                                                    |                                                                             |
| File Help<br>Network Access Manager<br>Client Policy<br>Client Policy<br>Authentication Policy<br>Networks<br>Network Groups | Networks         Profile:ility Client\Network Access Manager\system\configuration.xml         Security Level         Open Network         Open networks have no security, and are open to anybody within range. This is the least secure type of network.         Shared Key Network         Shared Key Network         Shared Key Networks use a shared key to encrypt data between end stations and network access points. This medium security level is suitable for | Media Type<br>Security Level<br>Connection Type<br>User Auth<br>Credentials |
|                                                                                                    | small/home offices.                                                                                                    |                                                                             |
|                                                                                                    | authPeriod (sec.)       30       startPeriod (sec.)       30         heldPeriod (sec.)       60       maxStart       3         Association Mode       WPA2 Enterprise (AES)       •                                                                                                    |                                                                             |
|                                                                                                    | Next Cancel                                                                                                    |                                                                             |

| 🚰 AnyConnect Profile Editor -                                                                    | Network Access Manager                                                                                                    |                                                                             |
|--------------------------------------------------------------------------------------------------|----------------------------------------------------------------------------------------------------|-----------------------------------------------------------------------------|
| File Help                                                                                        |                                                                                                    |                                                                             |
| File Help  Network Access Manager  Clent Policy  Authentication Policy  Networks  Network Groups | Network Access Manager         Networks         Profile:ility Client\Network Access Manager\system\configuration.xml         Network Connection Type <ul> <li>Machine Connection</li> <li>This should be used if the end station should log onto the network before the user logs in. This is typically used for connecting to domains, to get GPO's and other updates from the network before the user has access.</li> <li>User Connection</li> <li>The user connection should be used when a machine connection is not needed.</li> </ul> | Media Type<br>Security Level<br>Connection Type<br>User Auth<br>Credentials |
|                                                                                                  | A user connection will make the network available after the user has logged on.  Machine and User Connection  This type of connection will be made automatically when the machine boots.  It will then be brought down, and back up again with different credentials when the user logs in.  Next Cancel                                                                                                    |                                                                             |

| 🚰 AnyConnect Profile Editor - Net | twork Access Manager                                                         |                 |
|-----------------------------------|------------------------------------------------------------------------------|-----------------|
| File Help                         |                                                                              |                 |
| Network Access Manager            | Networks<br>Profile:ility Client\Network Access Manager\system\configuration | ı.xml           |
|                                   | - EAP Methods                                                                | Media Type      |
| ····· 34 Network Groups           | C EAP-TLS O PEAP                                                             | Security Level  |
|                                   |                                                                              | Connection Type |
|                                   | © EAP-TTLS © EAP-FAST                                                        | User Auth       |
|                                   | 🛞 LEAP                                                                       | Credentials     |
|                                   | Extend user connection beyond log off                                        |                 |
|                                   | EAP-PEAP Settings                                                            |                 |
|                                   | Validate Server Identity                                                     |                 |
|                                   | Enable Fast Reconnect                                                        |                 |
|                                   | Disable when using a Smart Card                                              |                 |
|                                   | Inner Methods based on Credentials Source                                    |                 |
|                                   | Authenticate using a Password                                                |                 |
|                                   | EAP-MSCHAPv2                                                                 |                 |
|                                   | V EAP-GTC                                                                    |                 |
|                                   | EAP-TLS, using a Certificate                                                 |                 |
|                                   | Authenticate using a Token and EAP-GTC                                       |                 |
|                                   |                                                                              |                 |
|                                   |                                                                              |                 |
|                                   |                                                                              |                 |
|                                   |                                                                              |                 |
|                                   | Next Cancel                                                                  |                 |

| 🚰 AnyConnect Profile Editor - N | letwork Access Manager                   |                                         |                 |  |  |  |
|---------------------------------|------------------------------------------|-----------------------------------------|-----------------|--|--|--|
| File Help                       |                                          |                                         |                 |  |  |  |
| Network Access Manager          | Networks<br>Profile:ility Client\Network | Access Manager\system\configuration.xml |                 |  |  |  |
|                                 | User Identity                            | Media Type                              |                 |  |  |  |
|                                 | Unprotected Identity Pattern:            | john.doe                                | Security Level  |  |  |  |
|                                 | Protected Identity Pattern:              | ishe dee                                | Connection Type |  |  |  |
|                                 |                                          | Johnade                                 | User Auth       |  |  |  |
|                                 |                                          |                                         | Credentials     |  |  |  |
|                                 | User Credentials                         |                                         |                 |  |  |  |
|                                 | O Use Single Sign On Credentials         | 5                                       |                 |  |  |  |
|                                 | Prompt for Credentials                   |                                         |                 |  |  |  |
|                                 | Remember Forever                         |                                         |                 |  |  |  |
|                                 | Remember while User                      |                                         |                 |  |  |  |
|                                 | Never Remember                           |                                         |                 |  |  |  |
|                                 |                                          |                                         |                 |  |  |  |
|                                 | Ose State Credentials                    |                                         |                 |  |  |  |
|                                 | Password: passwo                         | ords                                    |                 |  |  |  |
|                                 |                                          |                                         |                 |  |  |  |
|                                 |                                          |                                         |                 |  |  |  |
|                                 |                                          |                                         |                 |  |  |  |
|                                 |                                          |                                         |                 |  |  |  |
|                                 |                                          |                                         |                 |  |  |  |
|                                 |                                          |                                         |                 |  |  |  |
|                                 |                                          |                                         |                 |  |  |  |
|                                 |                                          |                                         |                 |  |  |  |
|                                 |                                          |                                         |                 |  |  |  |
|                                 |                                          |                                         |                 |  |  |  |
|                                 |                                          |                                         |                 |  |  |  |
|                                 |                                          |                                         |                 |  |  |  |
|                                 | Done                                     | Cancel                                  |                 |  |  |  |

Verwenden Sie die Informationen in diesen Images, um die Authentifizierungs- und Autorisierungsrichtlinien auf der ISE zu ändern:

| ah       | dia - |                     |                      |                                    |                  |                   |              |                      |                            | Loanse Warning          |
|----------|-------|---------------------|----------------------|------------------------------------|------------------|-------------------|--------------|----------------------|----------------------------|-------------------------|
| cis      | co i  | Identity Service    | s Engine             |                                    | 🙆 Home           | Operations   •    | Policy   *   | Guest Access         | Administration 💌           |                         |
| <b>_</b> | Autho | entication 🧕 🧕      | Authorization        | K Profiling                        | 💘 Posture        | 👸 Client Pro      | visioning    | 🚊 TrustSec           | 🐴 Policy Elements          |                         |
| Auth     | entic | ation Policy        |                      |                                    |                  |                   |              |                      |                            |                         |
| Define   | the A | uthentication Polic | y by selecting the p | rotocols that ISE s                | hould use to cor | mmunicate with th | e network de | vices, and the ident | ity sources that it should | use for authentication. |
| For Po   | ky Ex | port go to Administ | tration > System >   | Backup & Restore                   | > Policy Export  | Page              |              |                      |                            |                         |
| Policy   | Тура  | 🔿 Simple 💿          | Rule-Based           |                                    |                  |                   |              |                      |                            |                         |
|          | _     |                     |                      |                                    |                  |                   |              |                      |                            |                         |
|          | 1     | MAB                 | : 1f                 | Wired_MAB OR<br>Wireless_MAB       |                  |                   | Allow P      | rotocols : Default   | Network Access             | and                     |
|          |       | 🗹 Default           | :1                   | ise Internal Endpo                 | ints             |                   |              |                      |                            |                         |
| 1        | ~     | Dot1X               | : If                 | Wired_802.1X OR<br>Wireless_802.1X |                  |                   | Alow P       | rotocols : Default   | Network Access             | and                     |
|          |       | 🔄 Default           | :1                   | ISE LDAP_EXAMPL                    | E                |                   |              |                      |                            |                         |
|          | 1     | Default Rule (If n  | io match) : Allow    | Protocols : Defau                  | it Network Acce  | 55                | and use :    | Al_User_ID_Stores    |                            |                         |

| abab                     |                         |                                                                       |                             |                                                  |                                     |                            |                       |         |                 |            | Disease Warning A |
|--------------------------|-------------------------|-----------------------------------------------------------------------|-----------------------------|--------------------------------------------------|-------------------------------------|----------------------------|-----------------------|---------|-----------------|------------|-------------------|
| cisco                    | Identi                  | ty Services Engine                                                    |                             | 🙆 Home                                           | Operations   🔻                      | Policy   •                 | Guest Access          | Adm     | inistration 1 💌 |            |                   |
| 🔤 🗛 Au                   | thenticati              | on 🕒 Authorization                                                    | 🔣 Profiling                 | 🔀 Posture                                        | Gient Pro                           | visioning                  | 🚊 TrustSec            | 🐥 Polic | y Elements      |            |                   |
| Authorb                  | zation P                | olicy                                                                 |                             |                                                  |                                     |                            |                       |         |                 |            |                   |
| Define the<br>For Policy | e Authoria<br>Export oc | ation Policy by configuring rules b<br>to Administration > System > B | ased on ider<br>ackup & Res | ntity groups and/or of<br>tore > Policy Export P | ther conditions. Dr<br>Page         | ag and drop                | rules to change the o | der.    |                 |            |                   |
| First Mate               | thed Rule               | Apples +                                                              |                             |                                                  |                                     |                            |                       |         |                 |            |                   |
| E Exce                   | ntions ((               | 1)                                                                    |                             |                                                  |                                     |                            |                       |         |                 |            |                   |
| - Land                   |                         | ·)                                                                    |                             |                                                  |                                     |                            |                       |         |                 |            |                   |
| Stand                    | ard                     |                                                                       |                             |                                                  |                                     |                            |                       |         |                 |            |                   |
| St                       | tatus P                 | tule Name                                                             |                             | Conditions (identity g                           | roups and other o                   | onditions)                 |                       |         | Permissions     |            |                   |
|                          |                         | Isers in LDAP store                                                   | ï                           | (Wireless_802.1X AN<br>cn=domainusers,ou=)       | DILDAP_EXAMPLE:<br>groups,dc=maxcro | :ExternalGrou<br>,dc=com ) | ps EQUALS             | then    | PermitAccess    |            |                   |
| i 🛛                      | v                       | Vireless Black List Default                                           | If                          | Blacklist AND Wirele                             | ss_Access                           |                            |                       | then    | Blackhole_Wirel | ess_Access |                   |
|                          | P                       | rofiled Cisco IP Phones                                               | iî.                         | Cisco-IP-Phone                                   |                                     |                            |                       | then    | Cisco_JP_Phone  | **         |                   |
|                          | P                       | rofiled Non Cisco IP Phones                                           | f                           | Non_Cisco_Profiled_P                             | hones                               |                            |                       | then    | Non_Osco_IP_0   | hones      |                   |
|                          | 6                       | asic_Authenticated_Access                                             | if .                        | Network_Access_Aut                               | thentication_Passe                  | d                          |                       | then    | PermitAccess    |            |                   |
|                          | 0                       | lefault                                                               | if no                       | matches, then De                                 | enyAccess                           |                            |                       |         |                 |            |                   |

Nachdem Sie die Konfiguration angewendet haben, sollten Sie in der Lage sein, eine Verbindung zum Netzwerk herzustellen:

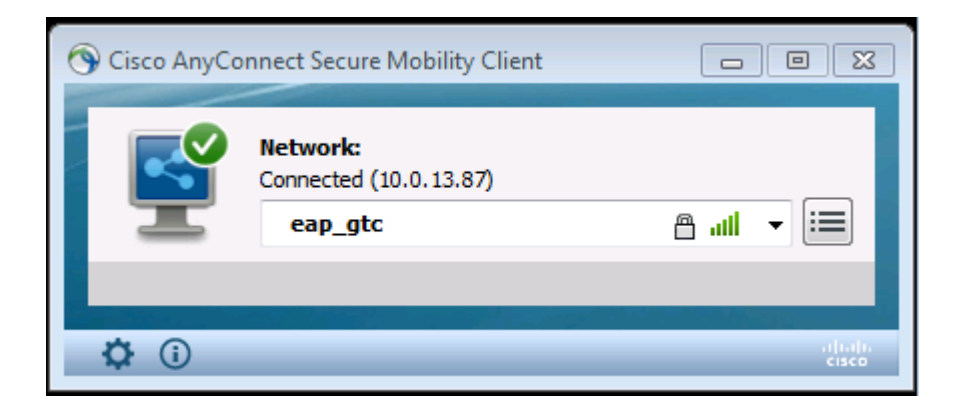

## Überprüfung

Um die LDAP- und ISE-Konfigurationen zu überprüfen, rufen Sie die Themen und Gruppen mit einer Testverbindung zum Server ab:

| alata                                                                 |                                                                                                    |                                                                     |                                                                           |                                 | Lieve                               | we Warning A               |
|-----------------------------------------------------------------------|----------------------------------------------------------------------------------------------------|---------------------------------------------------------------------|---------------------------------------------------------------------------|---------------------------------|-------------------------------------|----------------------------|
| cisco Identity Services Engine                                        | 🙆 Home 🛛 🙆                                                                                                    | perations 🖙 Policy 🖙                                                | Guest Access                                                              | Administration   •              |                                     |                            |
| 🔆 System 🛛 🖉 Identity Management                                      | 📰 Network Resources 🛛 🛃 D                                                                                                    | evice Portal Management                                             | 🙀 pxGnd Services                                                          | Feed Service                    | Le pxGnd Identit                    | y Mapping                  |
| Identities Groups External Identity S                                 | ources Identity Source Seque                                                                                                    | nces Settings                                                       |                                                                           |                                 |                                     |                            |
| External Identity Sources                                             | LDAP Identity Sources List > LDAP<br>LDAP Identity Source<br>General Conne                                                                                                    | EXAMPLE                                                             | nanitation Gra                                                            | uns Attributos                  |                                     |                            |
| Certificate Authentication Profile     Active Directory               |                                                                                                    | Primary Server                                                      | Bind successful to 10.6                                                   | 1.108.242.389                   |                                     | Secondary S                |
|                                                                       |                                                                                                    |                                                                     | Result of testing this co<br>Number of Subjects: 2<br>Number of Groups: 1 | nfiguration is as follows:<br>2 |                                     | 🗌 Enable S                 |
| <ul> <li>RADIUS Token</li> </ul>                                      | * Hostname/IP                                                                                                    | 10.61.106.242                                                       |                                                                           |                                 | Hostname/IP                         |                            |
| RSA SecurID                                                           | * Port                                                                                                    | 389                                                                 | Response time: 1636m                                                      | 15                              | Port                                | 389                        |
|                                                                       | Access (<br>Admin DN 1<br>Password 1                                                                                                    | Anonymous Access<br>Authenticated Access<br>an=Manager,dc=maxor<br> |                                                                           | ОК                              | Access<br>Admin DN<br>Password      | Anonymo Authentic          |
|                                                                       | Secure Authentication  <br>Root CA                                                                                                    | ] Enable Secure Authentica<br>Certificate Services Endpoint         | tion<br>t *                                                               | 3                               | Secure Authentication<br>Root CA    | Enable St<br>Certificate S |
|                                                                       | * Server Timeout<br>* Max. Admin Connections                                                                                                    | 10<br>20                                                            | ©Seconds<br>©                                                             | Max                             | Server Timeout<br>Admin Connections | 10<br>20                   |
|                                                                       | 3                                                                                                    | Test Bind to Server                                                 |                                                                           |                                 |                                     | Test Bind t                |
| the set of the local set of the set of the local set of the local set | 1 Constanting of the local division of the local division of the l |                                                                     |                                                                           |                                 |                                     |                            |
|                                                                       | Save Reset                                                                                                    |                                                                     |                                                                           |                                 |                                     |                            |

Die folgenden Bilder illustrieren einen Beispielbericht der ISE:

| clisco Identity Services Engine            | A Home Operations                                      | Policy T Guest Access T Administration T       | Lizzanz Microlais 🔏   Andil   Scholar           |
|--------------------------------------------|--------------------------------------------------------|------------------------------------------------|-------------------------------------------------|
| 🔲 Authentications 📑 Reports                | 🔄 Endpoint Protection Service 💦 💊 Troublesho           | at                                             |                                                 |
| Neconfigured Suppleants $^{(\ell)}$ 1      | Misconfigured Network Devices <sup>(</sup><br><b>O</b> | 0 RADIUS Grops (0)<br>1305                     | Clent Stopped Responding (2)<br>0               |
| 🔒 Shaw Une Sessions 🗌 🎡 Add at Remove Calu | nns 🔻 🏀 Refresh 🛛 🕲 Reset Repeat Counts                |                                                | Refresh Every 1 minute *                        |
| Time T Status Details                      | Repeat Count Identity (C Endpoint ID (C)               | Endpoint Profile (1) Authentication Policy (2) | Authorization Policy T Authorization Profiles T |
| 2015-06-04 21:50:45.538 🕥 🔓                | 0 john.doe C094A:00:14:80:48                           | Windows7-Workst                                |                                                 |
| 2015-06-04 21:59:45.510 🛛 🔓                | (ohn.doe 00x4A:00:14:80:48                             | Windows7-Workst Default >> Dot1X >> Default    | Default >> Users in LDAP store PermitAccess     |
|                                            |                                                        |                                                |                                                 |

| Overview              |                                |
|-----------------------|--------------------------------|
| Event                 | 5200 Authentication succeeded  |
| Username              | john.doe ⊕                     |
| Endpoint Id           | C0:4A:00:14:8D:4B ⊕            |
| Endpoint Profile      | Windows7-Workstation           |
| Authentication Policy | Default >> Dot1X >> Default    |
| Authorization Policy  | Default >> Users in LDAP store |
| Authorization Result  | PermitAccess                   |

| Authentication Details        |                                           |
|-------------------------------|-------------------------------------------|
| Source Timestamp              | 2015-06-04 21:59:45.509                   |
| Received Timestamp            | 2015-06-04 21:59:45.51                    |
| Policy Server                 | ise13                                     |
| Event                         | 5200 Authentication succeeded             |
| Failure Reason                |                                           |
| Resolution                    |                                           |
| Root cause                    |                                           |
| Username                      | john.doe                                  |
| User Type                     |                                           |
| Endpoint Id                   | C0:4A:00:14:8D:4B                         |
| Endpoint Profile              | Windows7-Workstation                      |
| IP Address                    |                                           |
| Authentication Identity Store | LDAP_EXAMPLE                              |
| Identity Group                | Workstation                               |
| Audit Session Id              | 0a3e9465000010035570b956                  |
| Authentication Method         | dot1x                                     |
| Authentication Protocol       | PEAP (EAP-GTC)                            |
| Service Type                  | Framed                                    |
|                               |                                           |
| AD ExternalGroups             | cn=domainusers,ou=groups,dc=maxcrc,dc=com |
| IdentityDn                    | uid=john.doe,ou=people,dc=maxcrc,dc=com   |
| RADIUS Username               | john.doe                                  |

## Fehlerbehebung

In diesem Abschnitt werden einige häufige Fehler beschrieben, die bei dieser Konfiguration aufgetreten sind, und es wird beschrieben, wie diese Fehler behoben werden:

- Wenn nach der Installation von OpenLDAP ein Fehler auftritt, der anzeigt, dass eine **gssapi.dll** fehlt, starten Sie Microsoft Windows neu.
- Möglicherweise ist es nicht möglich, die Datei *configuration.xml* für Cisco AnyConnect direkt zu bearbeiten. Speichern Sie die neue Konfiguration an einem anderen Speicherort, und ersetzen Sie dann die alte Datei.
- Im Authentifizierungsbericht wird die folgende Fehlermeldung angezeigt:

<#root>

Authentication method is not supported by any applicable identity store

Diese Fehlermeldung zeigt an, dass die ausgewählte Methode nicht von LDAP unterstützt wird.

Stellen Sie sicher, dass das *Authentifizierungsprotokoll* im gleichen Bericht eine der unterstützten Methoden anzeigt (EAP-GTC, EAP-TLS oder PEAP-TLS).

• Wenn Sie im Authentifizierungsbericht feststellen, dass der Betreff nicht im Identitätsspeicher gefunden wurde, stimmt der Benutzername aus dem Bericht nicht mit dem *Betreffnamenattribut* für einen Benutzer in der LDAP-Datenbank überein.

In diesem Szenario wurde der Wert für dieses Attribut auf **uid** gesetzt, was bedeutet, dass die ISE die *uid*-Werte für den LDAP-Benutzer überprüft, wenn sie versucht, eine Übereinstimmung zu finden.

• Wenn die Themen und Gruppen während eines *Binding an Server*-Tests nicht korrekt abgerufen werden, ist dies eine falsche Konfiguration für die Suchbasen.

Denken Sie daran, dass die LDAP-Hierarchie von Leaf-to-Root und *DC* angegeben werden muss (kann aus mehreren Wörtern bestehen).

**Tipp:** Informationen zur Fehlerbehebung der EAP-Authentifizierung auf WLC-Seite finden Sie im Dokument <u>EAP Authentication with WLAN Controllers (WLC) Configuration Example</u> Cisco.

#### Informationen zu dieser Übersetzung

Cisco hat dieses Dokument maschinell übersetzen und von einem menschlichen Übersetzer editieren und korrigieren lassen, um unseren Benutzern auf der ganzen Welt Support-Inhalte in ihrer eigenen Sprache zu bieten. Bitte beachten Sie, dass selbst die beste maschinelle Übersetzung nicht so genau ist wie eine von einem professionellen Übersetzer angefertigte. Cisco Systems, Inc. übernimmt keine Haftung für die Richtigkeit dieser Übersetzungen und empfiehlt, immer das englische Originaldokument (siehe bereitgestellter Link) heranzuziehen.